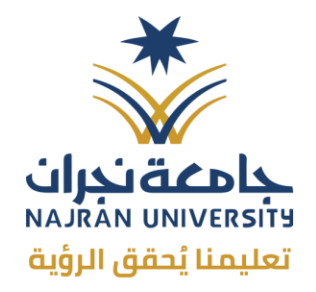

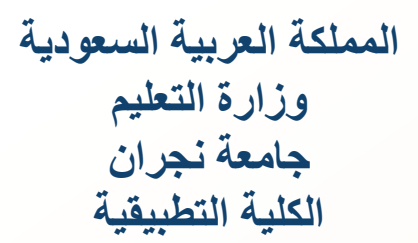

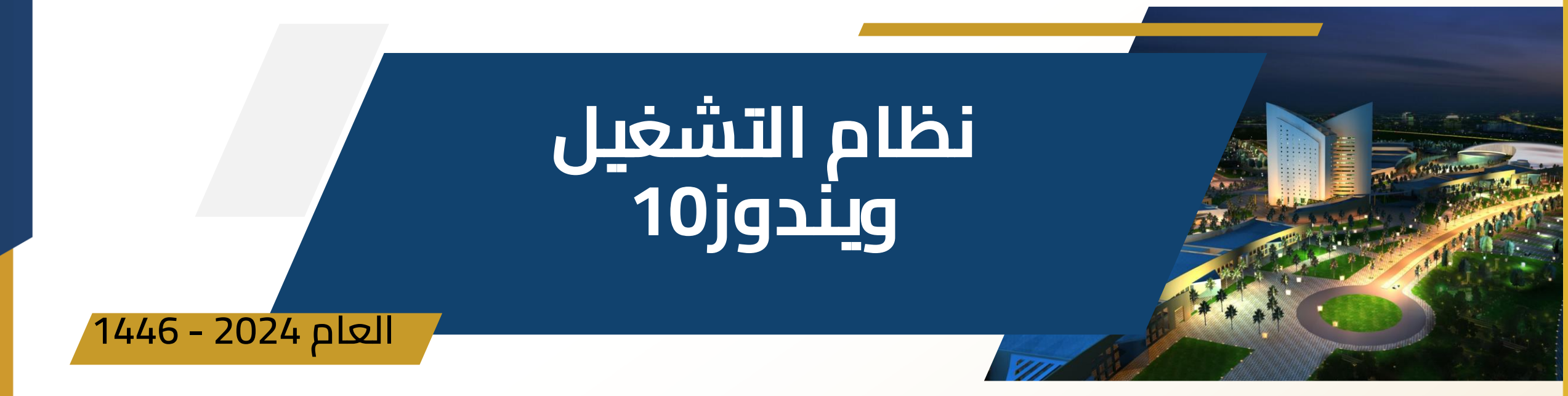

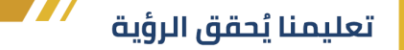

### The Windows 10 Desktop

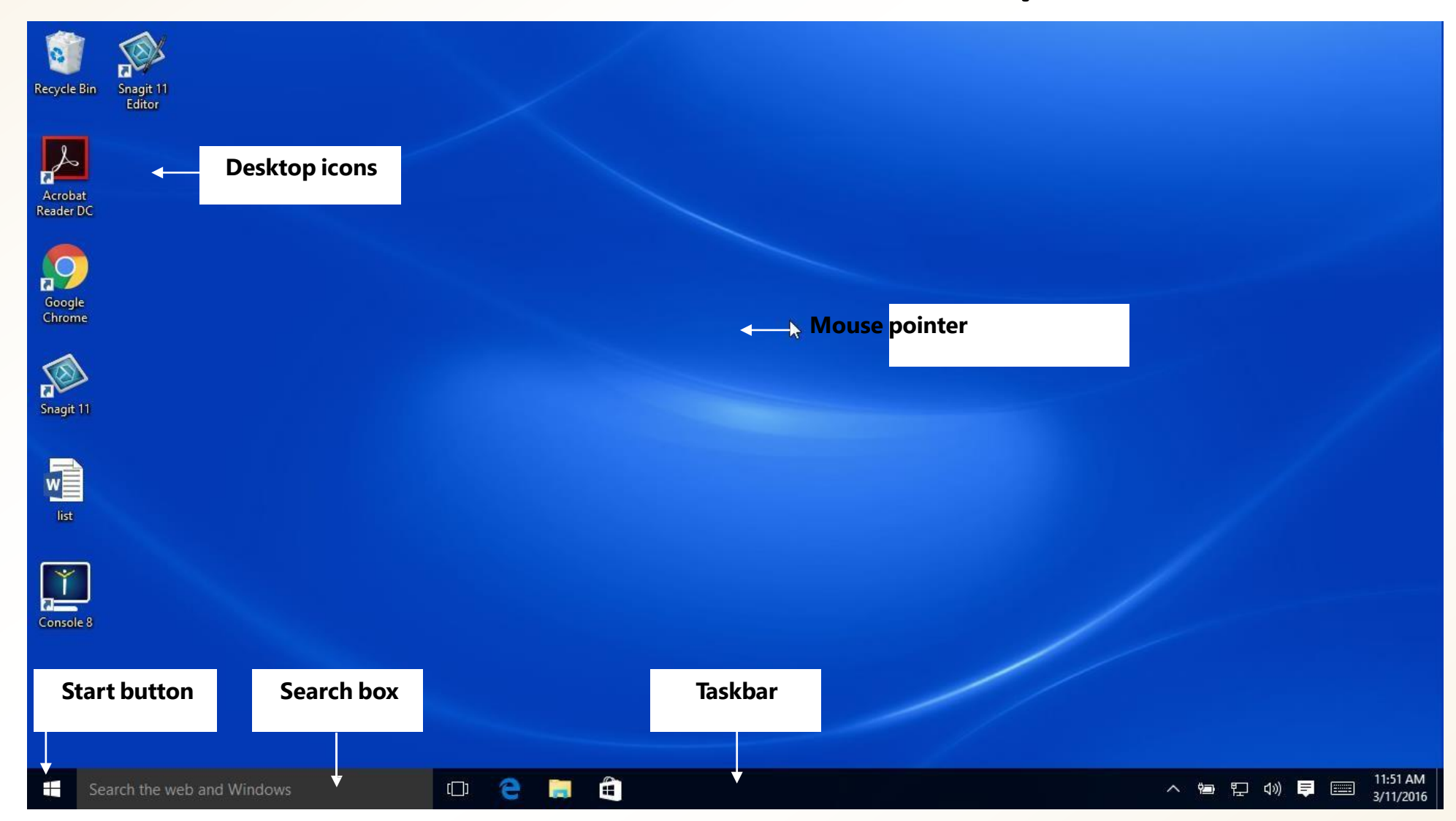

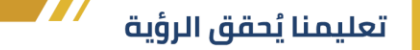

|               | The Windows 10 Desktop                                                                                                    |
|---------------|----------------------------------------------------------------------------------------------------|
| Desktop Icons | Shortcuts to open frequently used program, folders or files<br>رموز سطح المكتب "الاختصارات" التي يمكنك النقر فوقها لفتح البرامج أو المجلدات أو الملفات المستخدمة<br>بشكل متكرر.                                                                                                    |
| Mouse Pointer | The arrow that follows the movement of the mouse on screen<br>مؤشر الماوس السهم الذي يتبع حركة الماوس (أو لوحة اللمس) ويميز الرموز على الشاشة عندما تشير إليها.                                                                                                    |
| Start Button  | Click to start program, open documents, search items and get help<br>انقر لبدء البرامج وفتح المستندات والعثور على عناصر على جهاز الكمبيوتر الخاص بك والحصول على<br>المساعدة. يمكنك أيضا استخدام الزر "ابدأ" لإيقاف تشغيل النظام                                                                                                    |
| Taskbar       | The long horizontal bar at the bottom of the screen that includes three main sections:<br>the Start button and search box; the middle section (which displays the buttons for<br>open programs and files); and the notification area (which includes a clock and icons<br>that communicate the status of certain programs and settings)<br>الشريط الأفقي الطويل الموجود أسفل الشاشة والذي يتضمن ثلاثة أقسام رئيسية: زر البدء ومربع البحث ؛ القسم<br>الأوسط (الذي يعرض أزرار البرامج والملفات ت المفتوحة) ؛ ومنطقة الإعلام (التي تضمن ساعة وأيقونات<br>توضح حالة بعض البرامج والإعدادات). يعد شريط المهام جزَّءا لا يتجزأ من ميزة تعدد المهام في .Windows |

#### تعليمنا يُحقق الرؤية

### التنقل حول سطح المكتب Navigating Around the Desktop

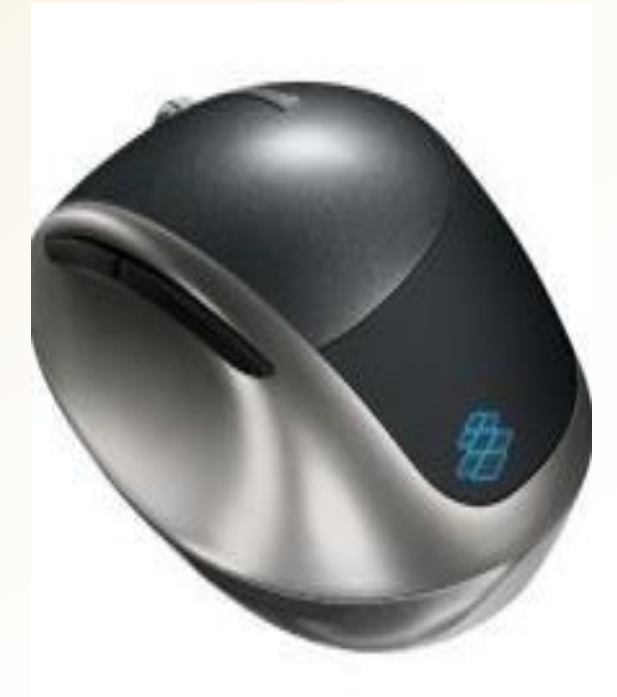

- Using a Pointing Device باستخدام جهاز التأشير
  - Click once to select an item
- لتحديد عنصر ، حرك مؤشر الماوس (السهم) فوق العنصر ثم انقر فوق زر الماوس الأيسر مرة واحدة
  - Double-click to activate or open an item
- لتنشيط عنصر ما ، قم بتوجيه السهم إلى العنصر ثم اضغط على زر الماوس الأيسر مرتين بسرعة

Right-click to display a shortcut menu

 لعرض قائمة مختصرة بها المزيد من الخبارات ، أشر السهم إلى العنصر ثم انقر بزر الماوس الأيمن

# Navigating Around the Desktop

• Using the Keyboard باستخدام لوحة المفاتيح

Using

Using

- A number of features can be accessed through the keyboard
- EXAMPLE: Press the Windows button to open the Start Menu, ESC to cancel an action, or TAB to move to the next field in a dialog box
  - يمكن الوصول إلى عدد من الميزات من خلال لوحة المفاتيح. على سبيل المثال ، اضغط على زر WINDOWSلفتح
     قائمة ابدأ ، واضغط على ESC لإلغاء إجراء ، أو اضغط على TABللانتقال إلى الحقل التالي في مربع حوار
- Using a Touch Screen باستخدام شاشة تعمل باللمس
  - Tap to open, select, or activate an item
- اضغط لفتح ،تحديد ، أو تنشيط عنصر على غرار نقرة واحدة
- Double-tap to open a file or folder
- انقر نقرًا مزدوًجا لفتح ملف أو مجلد على غرار النقر المزدوج.
- Press and hold (long press) to show information or open a short-cut menu
   اضغط مع الاستمرار (الضغط لفترة طويلة) لإظهار المعلومات أو فتح قائمة الطريق المختصر ؛ على غرار النقر بزر الماوس الأيمن.

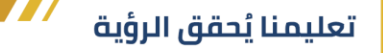

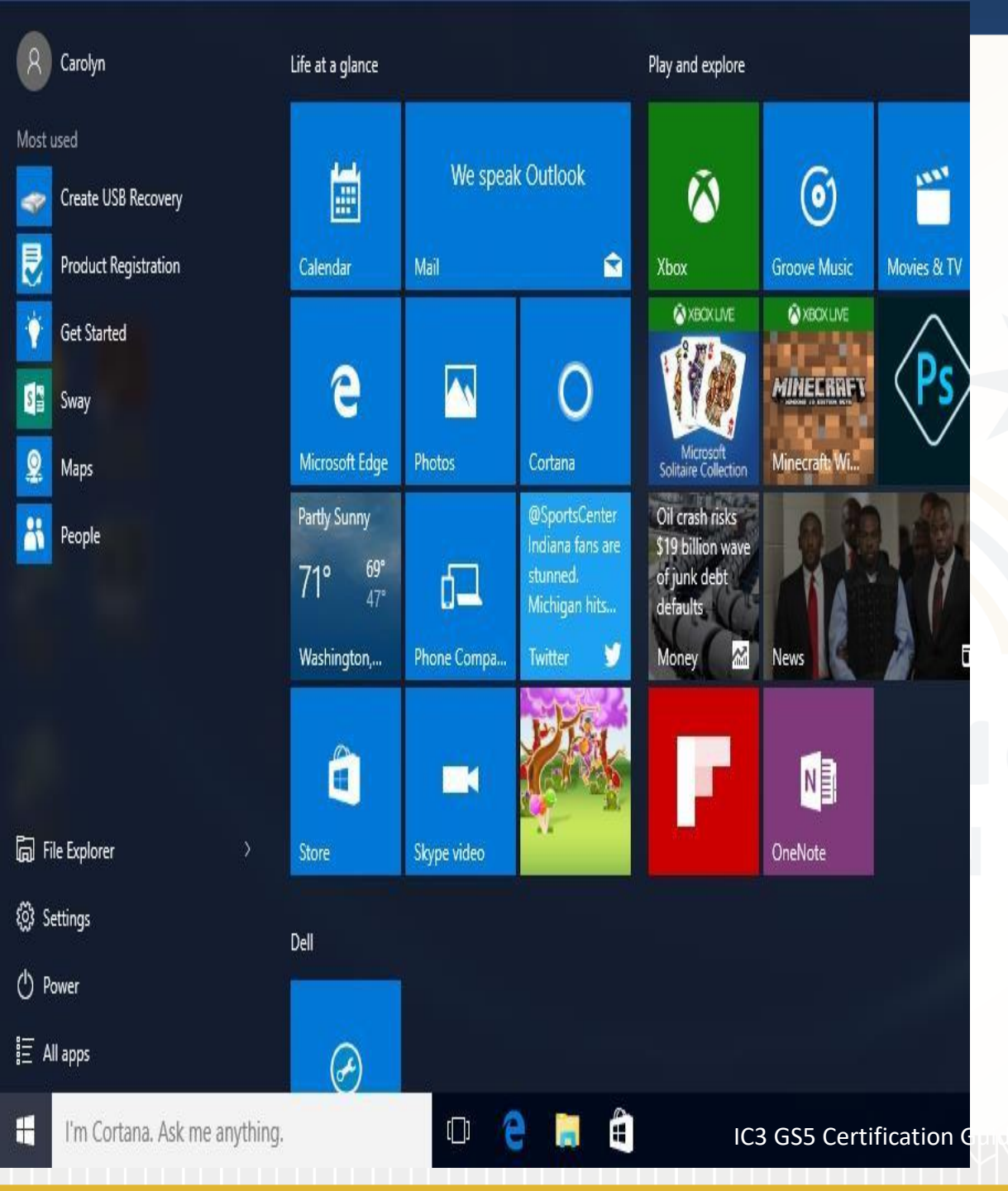

# Navigating Around the Desktop

- Using the Start Button and Start باستخدام زر ابدأ وقائمة ابدأMenu
  - Click The Start Button, Or Press
     The WINDOWS Key
    - انقر فوق الزر "ابدأ "أو
    - اضغط على مفتاح Windows

### Windows 10: Cortana

#### • Search Box/Cortanaمربع البحث / كورتانا

- Windows 10 المساعد الشخصي لنظام التشغيل. Windows 10 Personal Assistant •
- Click And Type In The Search Box To Display Topics And File Names That Match What You Type

 انقر في مربع البحث وابدأ في الكتابة. سيعرض Windows المواضيع وأسماء الملفات التي تطابق ما تكتبه

- If You Click In The Box, *Cortana* Will Open For Initial Setup. To Use *Cortana* You Must Sign Into The System With A Personal Microsoft Account.
  - . لاستخدام ، Cortanaيجب عليك تسجيل الدخول إلى النظام باستخدام

Ask me anything

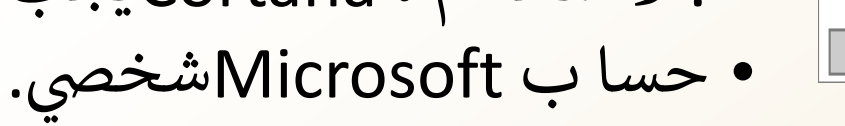

• Click "Not Interested" To Turn The Feature Off.

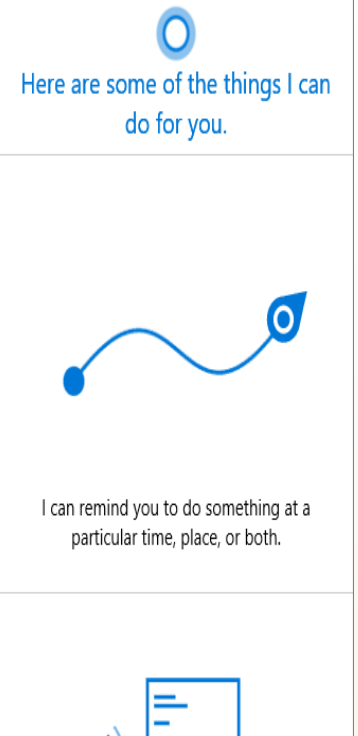

Not intereste

تعلىمنا ئحقق الرؤية

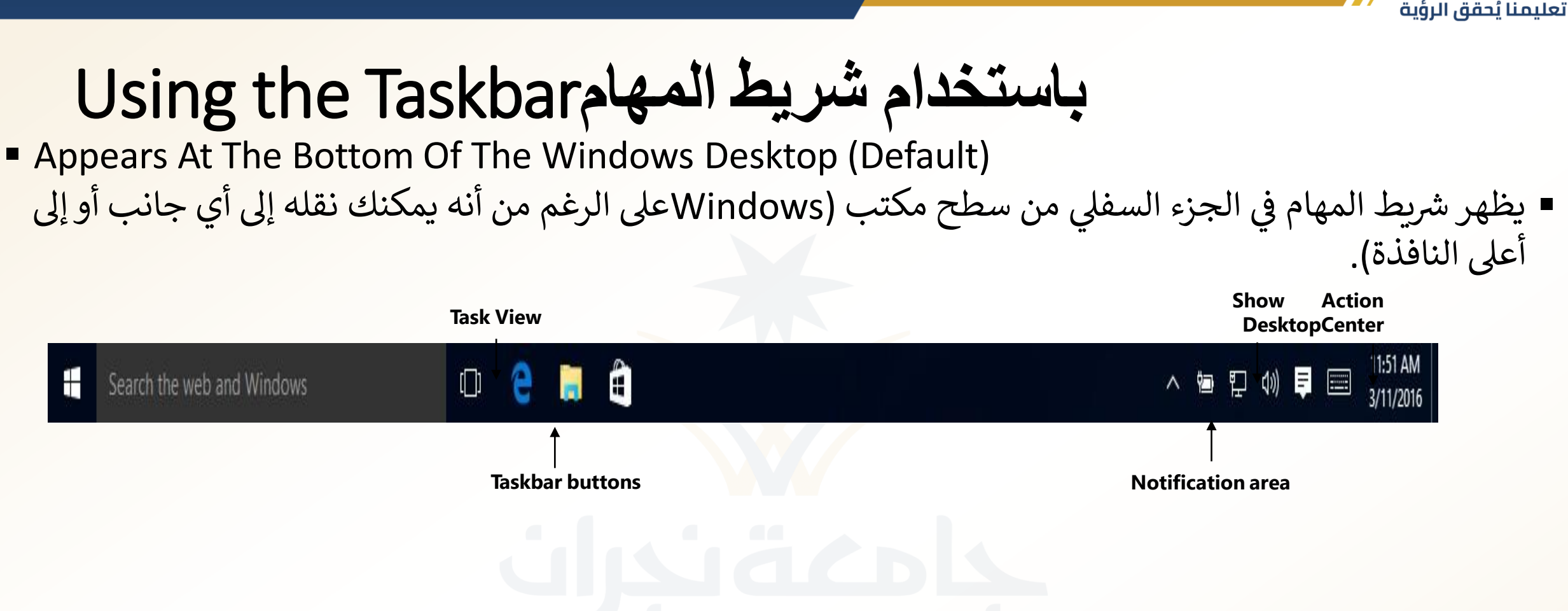

The Taskbar Can Be Moved To Either Side Or The Top Of The Window

| 5-1H-01 - Excel | عليمنا يُحقق الرؤية<br>X Book1 - Excel                                                                                                    |
|-----------------|----------------------------------------------------------------------------------------------------|
|                 | Berther Charles Charles and the state of the second second s |
|                 |                                                                                                    |

ايقونات شريط المهام :Taskbar Buttons •

 A button displays in the taskbar for each open application and any apps you have "pinned" to the taskbar. If you point the mouse pointer over a taskbar button, Windows displays a preview window for each file that is open within that application. Click the taskbar button to activate a program or window.

يظهر زر في شريط المهام لكل برنامج تطبيق مفتوح ، لبعض تطبيقا ت Windows المضمنة (مثل Edge Microsoft أو مستكشف الملفات) ، و لأي تطبيقات قمت "بتثبيتها" على شريط المهام. انقر فوق زر شريط المهام لتنشيط برنامج أو ازرار.

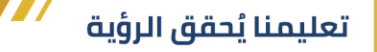

# Using the Taskbar

#### Task View – New in Windows 10!

Task View Shows Small Windows Of All Your Running Apps In The Middle Of The Screen And Displays A Command For Creating Virtual Desktops.

طريقة عرض المهام هي طريقة عرض جديدة في نظام التشغيل Windows 10 تُظهر نوافذ صغيرة لجميع التطبيقات قيد التشغيل في منتصف الشاشة ويعرض أمرًا لإنشاء أسطح مكتب افتراضية.

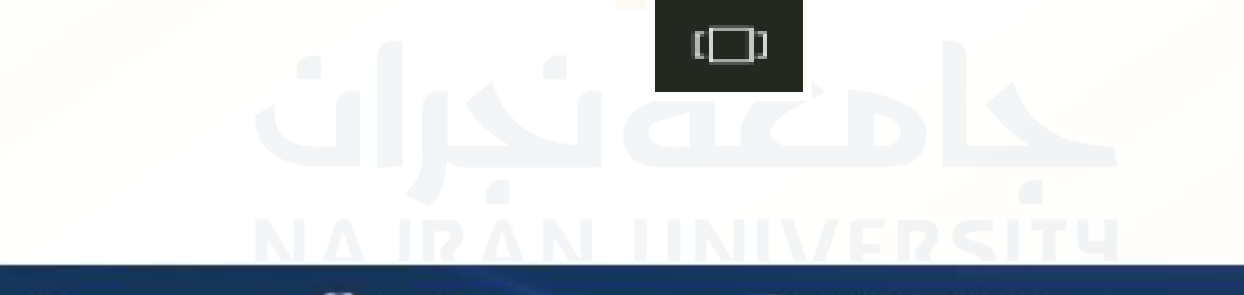

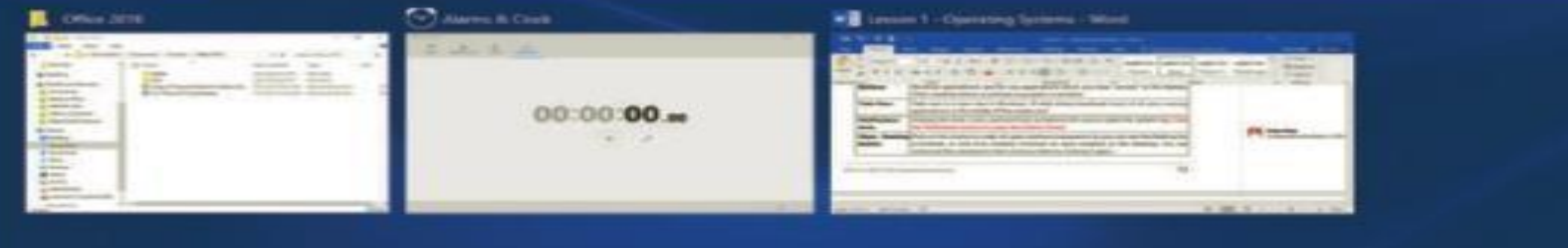

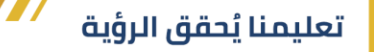

#### Using the Taskbar

- Notification Area منطقة الاعلام
  - Displays the time and date and provides quick access to items such as the volume control or a wireless network connection. It can also display information about the status of the power level of a laptop battery or whether operation system updates are available. You control which icons are visible.

يعرض الوقت والتاريخ ويوفر وصولا سريعا إلى عناصر مثل التحكم في مستوى الصوت أو اتصال شبكة لاسلكية يمكنه أيضا عرض معلومات حول حالة مستوى طاقة بطارية الكمبيوتر المحمول أو ما إذا كانت تحديثات نظام التشغيل متوفرة يمكنك أيضا التحكم في الرموز المرئية

#### تعليمنا يُحقق الرؤية

# Using the Taskbar

#### مركز التحكم Action Center •

- ✓ Opens the Windows Action Center.
- Read and respond to, or clear notifications.
- ✓ Access system settings.
- ✓ Turn specific features on or off.
  - يفتح مركز عمل ويندوز.
  - قراءة والرد على، أو مسح التنبيهات.
    - الوصول إلى إعدادات النظام.
  - تشغیل میزات محددة أو إیقاف تشغیلها.

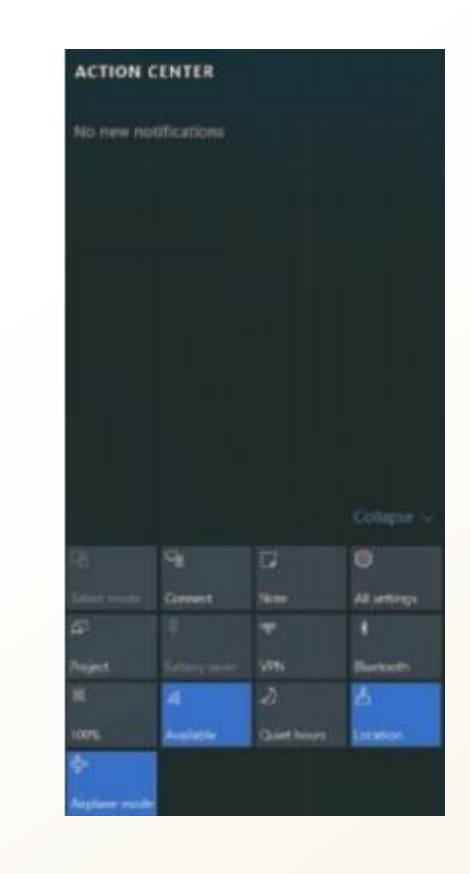

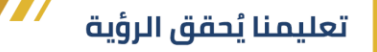

### Using the Taskbar

#### اظهار سطح المكتب Show Desktop -

 Makes all open windows transparent so you can see the Desktop. Click again to restore all the windows to their previous state.

اعرض نقطة سطح المكتب على هذا الزر لجعل جميع النوافذ المفتوحة شفافة حتى تتمكن من رؤية سطح المكتب للحظة ، أو انقر فوقه لتقليل جميع النوافذ المفتوحة على سطحٍ المكتب على الفور. يمكنك استعادة جميع النوافذ إلى حالتها السابقة بالنقر عليها

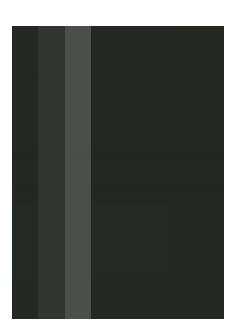

### الإعدادات العامة والملف الشخصي الخاصة Global and Profile-Specific Settings

• Global settings affect all user accounts on the system

 Generally, related to hardware: i.e. screen resolution, power management options, date and time settings, installed printers
 تؤثر على جميع حسابات المستخدمين على النظام. بشكل عام ،ترتبط الإعدادات العامة بالأجهزة. على سبيل المثال ، الإعدادات التي تؤثر على دقة الشاشة ، وخيارات إدارة الطاقة ، وإعدادات التاريخ والوقت ، والطابعات المثبتة.

Profile-specific settings are settings tied to an individual user's profile

- These affect only one user account on the system: i.e. background pictures, screen savers, themes and sound schemes.
- الإعدادات الخاصة بالملف الشخصي هي إعدادات مرتبطة بملف تعريف المستخدم الفردي.
   تؤثر هذه على حساب مستخدم واحد فقط على النظام. العناصر مثل صور الخلفية وشاشات التوقف والسمات وأنظمة الصوت.

- تطبيق The Settings App الإعدادات
  - Click Start, Settings, or
  - Right-click the Desktop and click **Display** settings or Personalize
  - انقر فوق (Start ابدأ) ،ثم
     (Settings) الإعدادات)
     النقر بزر الماوس الأيمن فوق سطح المكتب والنقر فوق
     إعدادات العرض أو تخصيص

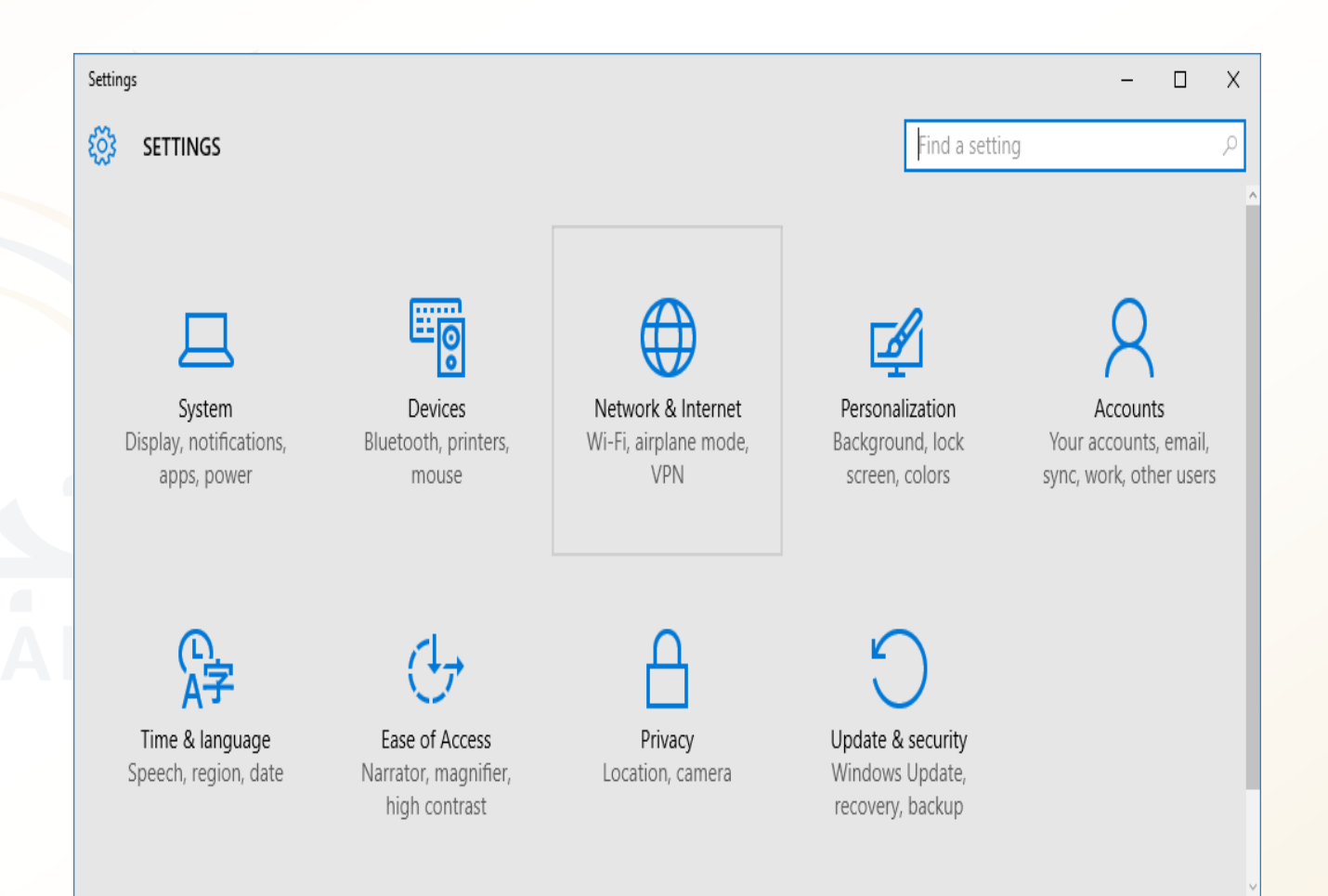

#### The Windows Control Panel

لوحة تحكم windows

- Right-click Start, click Control Panel; or
- select an advanced feature in the Settings app
- النقر بزر الماوس الأيمن فوق ابدأ ،ثم
   النقر فوق لوحة التحكم في القائمة
   المختصرة
   تحديد ميزة متقدمة في تطبيق الإعدادات

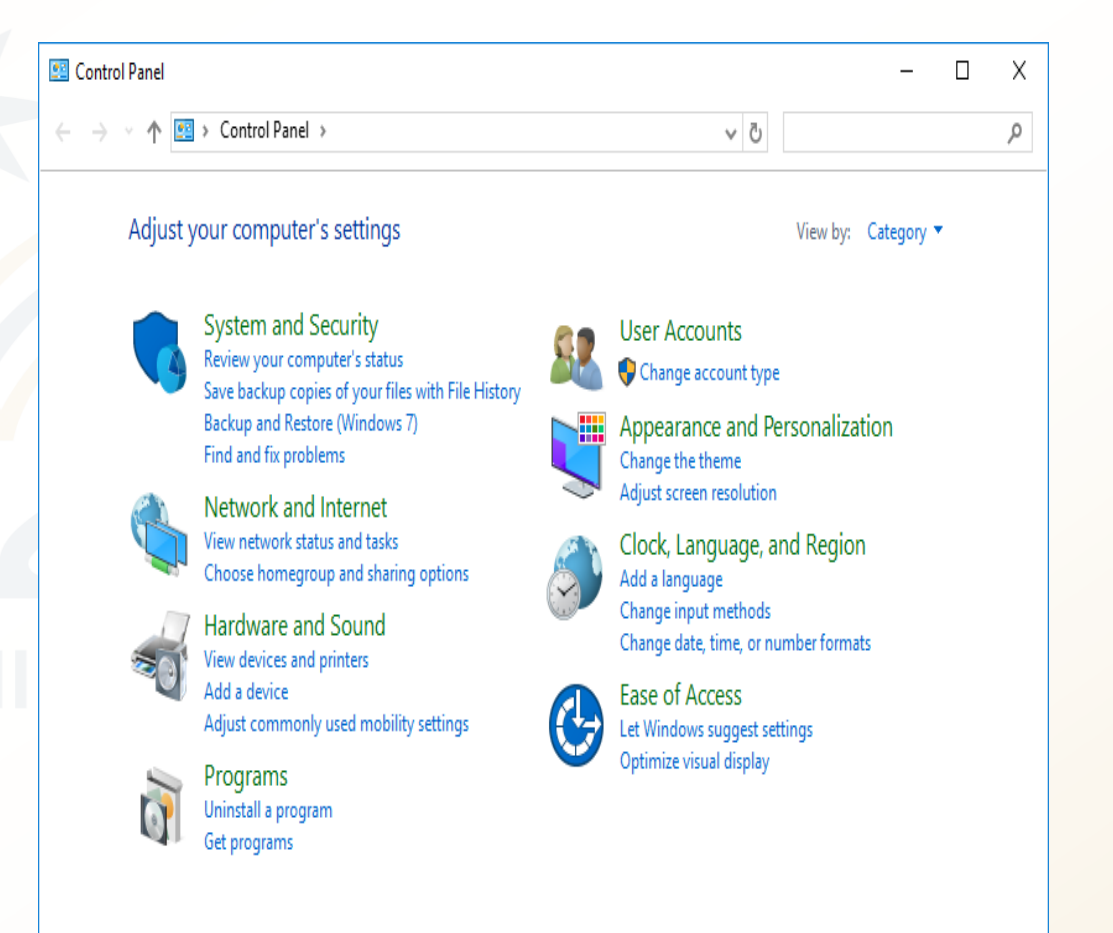

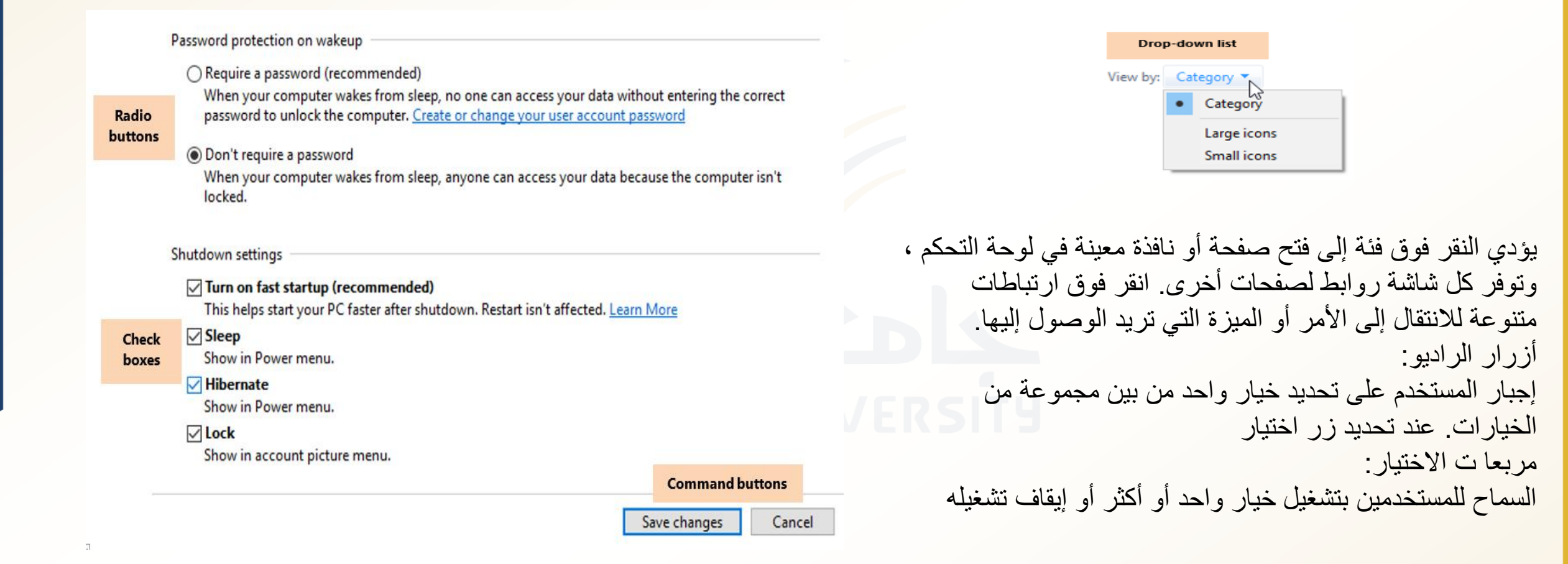

#### • Dialog Boxes مربعات الحوار

- Display on top of all other windows
- Accept user input
- Stay open until you close them

مربع الحوار عبارة عن نافذة يتم عرضها أعلى
 كل النوافذ الأخرى. إنه مصمم لقبول مدخلات
 المستخدم ، ويظل مفتوحا حتى تقوم بإغلاقه
 لا يمكنك الوصول إلى أي عناصر أخرى على
 سطح المكتب أو في برنامج أثناء فتح مربع حوار

| File Explorer Options X                                                                                                    |  |  |  |  |
|----------------------------------------------------------------------------------------------------|--|--|--|--|
| General View Search                                                                                                    |  |  |  |  |
| Open File Explorer to: This PC<br>Browse folders<br>Open each folder in the same window<br>Open each folder in its own window                                                                                                    |  |  |  |  |
| Click items as follows           Single-click to open an item (point to select)           Underline icon titles consistent with my browser           Underline icon titles only when I point at them           Double-click to open an item (single-click to select) |  |  |  |  |
| Privacy Show recently used files in Quick access Show frequently used folders in Quick access Clear File Explorer history Qlear                                                                                                    |  |  |  |  |
| OK Cancel Apply                                                                                                    |  |  |  |  |

# تغيير الإعدادات العامة Changing Global Settings

#### • *Global Settings* include:

تغيير دقة الشاشة Screen resolution •

تشير دقة الشاشة إلى درجة الوضوح التي يظهر بها النص والصور. يتم قياس دقة الشاشة بعدد البكسل (أو النقاط) التي يمكن أن تستو عبها الشاشة

Password Protection

• تغيير خيار ات ادارة الطاقة

Power Management options

| ← Settings              |                                                                        |
|-------------------------|------------------------------------------------------------------------|
|                         | Find a setting                                                         |
| Your email and accounts | Some settings are managed by your organization.                        |
| Sign-in options         |                                                                        |
| Work access             | Require sign-in                                                        |
| Other users             | If you've been away, when should Windows require you to sign in again? |
| Sync your settings      | When PC wakes up from sleep $\checkmark$                               |

| ÷                                             | - Settings                |  |  |
|-----------------------------------------------|---------------------------|--|--|
| Ę                                             | ADVANCED DISPLAY SETTINGS |  |  |
|                                               |                           |  |  |
|                                               |                           |  |  |
|                                               |                           |  |  |
| Identify Detect Connect to a wireless display |                           |  |  |
|                                               | Resolution                |  |  |
|                                               | 1366 × 768 (Recommended)  |  |  |
|                                               | 1360 × 768                |  |  |
|                                               | 1280 × 768                |  |  |
|                                               | 1280 × 720                |  |  |
|                                               | 1024 × 768                |  |  |
|                                               | 800 × 600                 |  |  |
|                                               |                           |  |  |

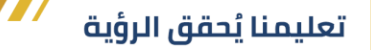

#### **Customizing Profile-Specific Settings** تخصيص الاعدادات الخاصة بملف التعريف

Start

#### Profile-specific settings include those that affect:

- Background picture/color
- Window colors
- Screen savers
- Lock Screen
- Themes / Sounds

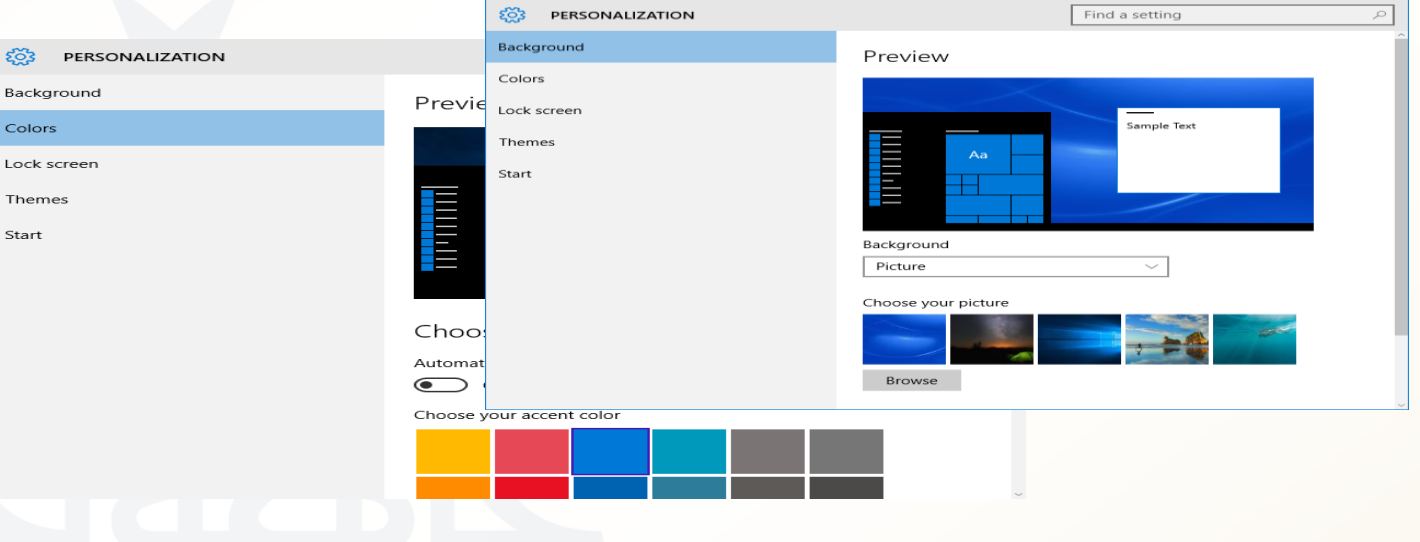

يمكنك تخصيص سطح المكتب الخاص بك عن طريق تغيير صورة الخلفية وتكوين شاشة توقف وتغيير ألوان النوافذ وتطبيق السمات وتكوين الأصوات

### أنظمة تشغيل الأجهزة المحمولةMobile Operating Systems

- Optimized for touch screen, small size, fast file transfer, and accessing cellular networks
- Easy on battery power and system resources
- Can be used for many computing tasks
   تستخدم الهواتف الذكية (وبعض الأجهزة اللوحية) أنظمة تشغيل الأجهزة المحمولة تم تحسين أنظمة تشغيل الأجهزة المحمولة لتتناسب مع تقنية الشاشات التي تعمل باللمس وصغر حجم الشاشة ونقل الملفات السريع والوصول إلى الشبكات الخلوية
  - سهل على طاقة البطارية وموارد النظام
  - يمكن استخدامها للعديد من المهام الحاسوبية

- Some of the most widelyinstalled mobile operating systems are:
  - بعض أنظمة تشغيل أجهزة الهاتف المحمولة الأكثر تثبيتا هي

تعليمنا يُحقق الرؤية

- Android by Google
- iOS by Apple
- Windows 10 Mobile by Microsoft
- BlackBerry 10 by BlackBerry

# **Mobile Operating Systems**

- Touch Screen Navigation on Mobile OS شاشة اللمس للملاحة على نظام تشغيل الهاتف
  - **Tap** (lightly tap items with your finger tip)
  - **Touch and Hold** (touch an item with your finger and maintain contact)
  - Swipe or Slide (lightly drag your finger vertically or horizontally across the screen)
  - Drag (touch and hold on an item, and then move it to a new location)
  - Pinch and Spread (pinch the screen using your thumb and forefinger, or spread by moving your fingers apart)

### Mobile Operating Systems

- الشاشة الرئيسية The Home Screen
  - Displays shortcuts apps and features
  - Displays notifications and status info
  - Consists of a grid of shortcuts that can be arranged over multiple pages

تعرض الشاشة الرئيسية روابط أو اختصارات (في شكل رموز أو أزرار) للتطبيقات والإعدادات والميزات والإشعارات ، وتعرض عموًما أكبر قدر ممكن من معلومات الحالة ضمن نطاق صغير جًدا تختلف الشاشات الرئيسية من نظام تشغيل محمول إلى آخر

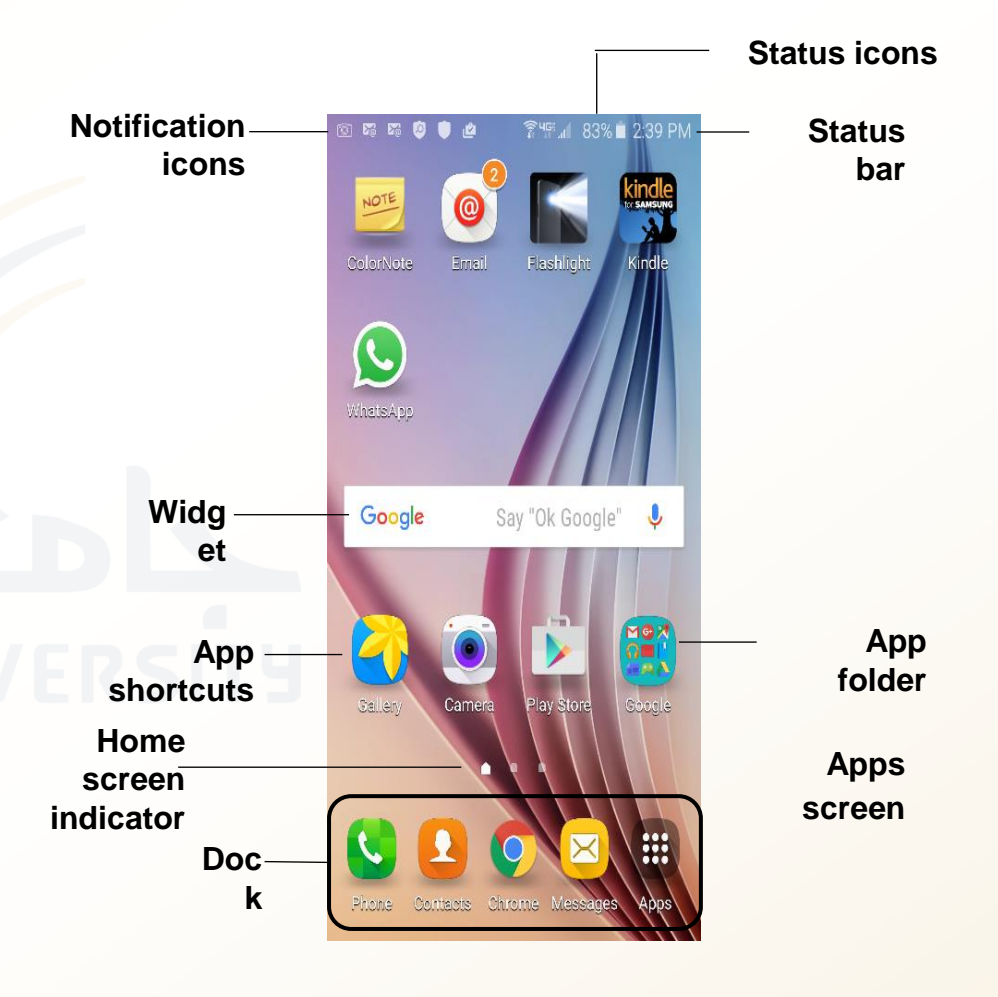

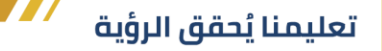

#### تطبيق إعدادات الهاتف المحمول

- اتصالات الشبكات اللاسلكية والخلوي
- أجهزة الهاتف (على سبيل المثال ، الأصوات والإشعارات والتخزين والبطارية)
  - إعدادات التخصيص (السمات وورق الحائط والحسابات وما إلى ذلك)
- إعدادات النظام (مثل التاريخ والوقت ، وإعدادات الوصول ، وإصدار نظام التشغيل وتحديثات النظام)
  - لاحظ أن هذه هي نفس أنواع الإعدادات التي يمكنك تكوينها في نظام تشغيل سطح المكتب

المساعدون الشخصيون الافتراضيونssistants Virtual Personal Assistants لكي يعمل المساعدون الافتر اضيون ،يحتاجون إلى الوصول إلى عناصر مثل موقعك وجها ت الاتصال والإدخال الصوتي وسجل المتصفح (سجل مواقع الويب التي قمت بزيارتها) وسجل البحث وتفاصيل التقويم والمعلومات

- Siri from Apple
- Google Now from Android
- Cortana from Windows
- BlackBerry Assistant from BlackBerry

### تحديثات نظام التشغيل Operating System Updates

- يتم تحديث أنظمة التشغيل بشكل روتيني لأغراض زيادة الأمان وإصلاح الأخطاء والتكيف مع معايير الأجهزة والتكنولوجيا الجديدة. يمكن إصدار التحديثات في أشكال مختلفة. وتشمل هذه
- Patches
  - A file of programming code inserted into an existing program to fix a known problem
  - Intended to be a temporary

•التصحيحات -التصحيح عبارة عن ملف برمجي يتم إدخاله في برنامج موجود لإصلاح مشكلة أو خطأ معروف

#### • Updates

• A file or collection of software tools that resolves security issues and improves performance; released as necessary

التحديثات - التحديث عبارة عن ملف أو مجموعة من أدوات البرامج التي تعمل على حل مشكلات الأمان وتحسينها

• Service Packs

#### NAJRAN UNIVERSITY

• A collection of updates released together

•حزم الخدمة -حزمة الخدمة عبارة عن مجموعة من التحديثات التي يتم إصدار ها عادة بعد تجميع تحديثات كافية لضمان الإصدار

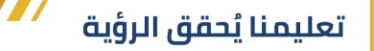

#### **Operating System Updates**

- Automatic Updating Windows 10
  - Windows Update automatically downloads and installs that latest updates, drivers and patches released by Microsoft
  - Windows Update will automatically download and install important and critical updates by default
    - Optional updates and updates require you to accept new terms of use are downloaded, and Windows Update will let you know these are ready to install
  - Cannot selectively install updates
    - You can choose only whether your computer will reboot automatically to install updates when the system is inactive, or whether to be notified to schedule a reboot

في Windows 10يقوم Update Windowsتلقائيا بتنزيل وتثبيت آخر التحديثات وبرامج التشغيل والتصحيحات التي أصدرتها Microsoft

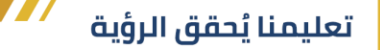

#### **Operating System Updates**

- Updating a Mobile Operating System تحديث نظام تشغيل الهاتف
  - Mobile OS push updates out to their customer base
  - Users will see a notification that an update is available and ready to be installed
  - You can also check manually for updates.

عندما ينشئ مصنعو الهواتف المحمولة تحديثات لأجهزتهم ، فإنهم يقررون متى سيتم إرسال هذه التحديثات إلى قاعدة عملائهم. سيرى المستخدمون إشعاًرا على تحديَّث متاحا وجاهزا للتثبيت. يمكنك أيَّضا التحقق يدويا من وجود تحديثات.

# **Operating System Updates**

- To look for updates for your Android phone:
  - 1. Connect to Wi-Fi.
  - 2. Tap **Settings** (or if necessary, tap **Apps**, then tap **Settings**).
  - 3. Tap System updates.
  - 4. Tap Check for new system update

- To look for updates for your iPhone:
  - 1. Connect to Wi-Fi.
  - Tap Settings > General > Software Update.
  - 3. Tap **Download and Install**.